# Vejledning til VandData

Februar 2019

Konkurrence- og Forbrugerstyrelsen Carl Jacobsens Vej 35 2500 Valby Tlf. +45 41 71 50 00 E-mail: <u>kfst@kfst.dk</u>

Online ISBN 978-87-7029-720-2

Vejledningen er udarbejdet af Forsyningssekretariatet, som er en del af Konkurrence- og Forbrugerstyrelsen.

Februar 2019

# Indhold

| Kapi<br>Indl | itel 1<br><b>edning</b>                      | 4  |
|--------------|----------------------------------------------|----|
| 1.1          | VandData – kort fortalt                      | 4  |
| Карі         | itel 2                                       |    |
| Såda         | an kommer du i gang                          | 5  |
| 2.1          | Brug disse browsere                          | 5  |
| Карі         | itel 3                                       |    |
| Van          | dDatas opbygning                             | 6  |
| 3.1          | Selskabets egen forside                      | 6  |
| 3.2          | Sektioner                                    | 7  |
| 3.3<br>3.4   | Første login                                 |    |
| 17           |                                              |    |
| Kapi<br>Sekt | itel 4<br>t <b>ionen Selskabsoplysninger</b> | 8  |
| 4 1          | Equate going collaboration of the difference | 0  |
| 4.1          | rørste gang seiskabet logger ind i vandbata  | δ  |
| Kapi         | itel 5                                       | 10 |
| Зек          | lionen Kontaktpersonei                       |    |
| 5.1          | Første gang du logger ind i VandData         |    |
| 5.2          | Primær kontaktperson                         |    |
| 5.3<br>5.4   | Oprettelse af nye kontaktpersoner            |    |
| Van          |                                              |    |
| Sekt         | ti <b>onen Sager</b>                         |    |
|              |                                              |    |
| Карі         | itel 7                                       |    |
| Sekt         | tionen Indberetninger                        |    |
| 7.1          | Sådan opretter du en indberetning            |    |
| 7.2          | Sådan tilgår du en oprettet indberetning     |    |
| 7.3          | Udfyldning og indsendelse af indberetning    | 16 |
| Карі         | itel 8                                       |    |
| Sekt         | tionen Ansøgninger                           |    |
| 8.1          | Sådan opretter du en ansøgning               |    |
|              |                                              |    |

| Kapitel 9               |  |
|-------------------------|--|
| Sektionen Aktivitetslog |  |

# Kapitel 1 Indledning

## 1.1 Denne vejledning henvender sig til alle brugere af VandData, der er Forsyningssekretariatets digitale indberetningssystem. VandData – kort fortalt

VandData skal bruges til vandselskabernes indberetning af data til brug for fastsættelse af og kontrol med de økonomiske rammer, ansøgninger om forhåndsgodkendelser og nye økonomiske rammer for fusioner, indberetning af data til brug for benchmarking samt til brug for kommunernes indberetning efter stoploven.

I VandData har I også mulighed for at finde tidligere korrespondance og dokumenter på sager, som jeres selskab har haft hos os siden ultimo februar 2015 (eksempelvis jeres indberetning i 2019 til økonomiske rammer).

Desuden er der mulighed for at se selskabsoplysninger, kontaktpersonoplysninger samt en aktivitetslog. Dette beskrives i kapitel 4-9.

VandData findes her: https://vanddata.kfst.dk

# Kapitel 2 Sådan kommer du i gang

For at tilgå VandData skal du have tildelt adgang af jeres selskabs NemLog-in-administrator og derefter logge in med NemLog-in. I vores *Vejledning til NemLog-in* kan du læse, hvordan du får tildelt denne adgang. Du finder vejledningen på vores hjemmeside, hvor du ligeledes kan finde øvrige vejledninger om hvilke data, der skal indberettes til brug for de økonomiske rammer, benchmarking mm.<sup>1</sup>

Der er to typer af adgange i VandData:

#### Læseadgang

Denne adgang giver dig udelukkende mulighed for at se selskabets side i VandData. Du kan se selskabsoplysninger, indberetninger, ansøgninger mm., men du kan ikke foretage en indberetning/ændre noget i en indberetning eller oprette ansøgninger. Der er altså kun mulighed for at se, hvad der allerede eksisterer på selskabets VandData-side.

#### Skriveadgang

Skriveadgangen giver mulighed for at oprette og redigere både indberetninger og ansøgninger samt redigere selskabsoplysninger og oplysninger for kontaktpersoner. Med skriveadgang har du derfor naturligvis også automatisk læseadgang.

Typisk har personer, der arbejder i selskabet, skriveadgang, mens læseadgang typisk tildeles personer, der ikke arbejder i selskabet.

Hvis I er et selskab, der lader eksterne rådgivere eller jeres revisor varetage jeres indberetninger, skal I give disse skriveadgang.

#### 2.1 Brug disse browsere

Du kan tilgå VandData via internetbrowserne Internet Explorer (mindst version 9, gerne nyere) eller Firefox. Google Chrome understøtter ikke Java, og det er derfor ikke muligt, at anvende Google Chrome.

<sup>&</sup>lt;sup>1</sup> https://www.kfst.dk/vandtilsyn/vejledninger/

# Kapitel 3 VandDatas opbygning

I dette kapitel beskriver vi overordnet, hvordan VandData ser ud, hvilke elementer det indeholder, og hvad disse kaldes.

#### 3.1 Selskabets egen forside

Dit selskabs forside kan kun tilgås af de brugere, som selskabet har tildelt adgang samt Vand-Datas administratorer (dvs. os eller vores softwareudviklere).

I figuren nedenfor kan du se, hvordan et selskabs egen VandData forside ser ud.

## Figur 3.1 Selskabets egen forside i VandData

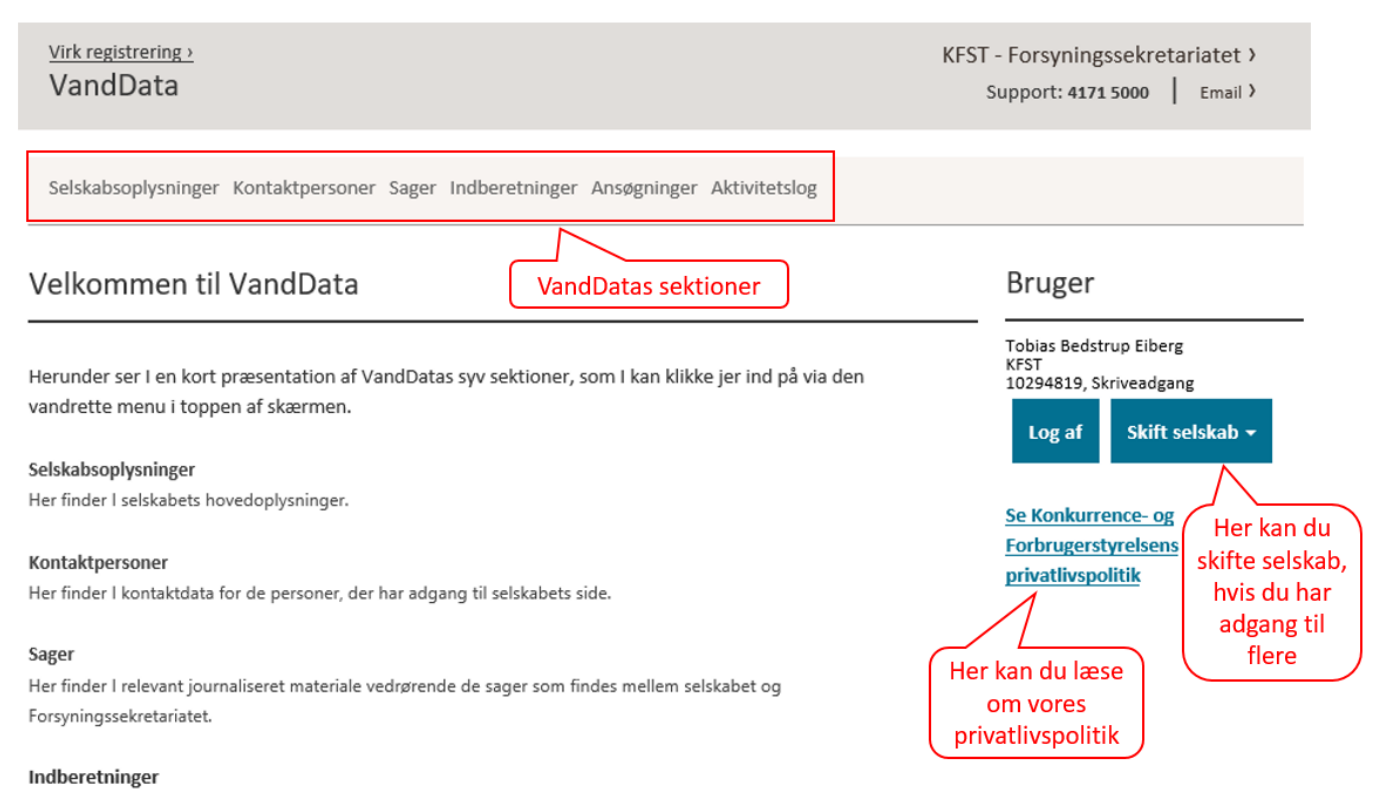

Her skal I - i perioden 1. marts til 15. april 2018 - foretage indberetning til økonomiske rammer og benchmarking.

#### Ansøgninger

Her kan I søge om forhåndsgodkendelser mm. efter den nye bekendtgørelse.

#### Aktivitetslog

Her kan I overordnet se, hvem der har gjort hvad på selskabets side.

#### 3.2 Sektioner

VandData er bygget op i *sektioner*. Du kan komme ind i en sektion ved at klikke på sektionens navn i den vandrette menu øverst på skærmen (jf. Figur 3.1).

Hver enkelt sektion er beskrevet i de efterfølgende kapitler. Sektionerne er:

- » Selskabsoplysninger
- » Kontaktpersoner
- » Sager
- » Indberetninger
- » Ansøgninger
- » Aktivitetslog

#### 3.3 Skift selskab

De fleste brugere har kun adgang til ét selskabs side, men der er dog også brugere med adgang til flere selskabers sider.

#### Hvis du har én adgang

Har du kun adgang til ét selskabs side, leder VandData dig direkte til denne side, når du logger ind i VandData med NemLog-in.

#### Hvis du har flere adgange

Har du adgang til flere selskabers side, skal du via "Skift selskab"-knappen (se evt. Figur 3.1) til højre på skærmen vælge hvilket selskabs side, du ønsker at tilgå, når du logger ind. Senere kan du via samme knap skifte videre til et andet selskabs side. Du behøver ikke logge af i mellemtiden.

#### "Skift selskab"-knappen er ikke synlig

Er du inde i en specifik indberetning eller ansøgning, er "Skift selskab"-knappen ikke længere synlig. Klikker du på et sektionsnavn på den vandrette menu i toppen af skærmen, er "Skift selskab"-knappen synlig igen.

#### Privatlivspolitik

Under knappen "Skift selskab" er der et link til Konkurrence- og Forbrugerstyrelsens privatlivspolitik. Her kan du læse, hvordan vi behandler jeres personoplysninger.

#### 3.4 Første login

Første gang du logger ind i VandData, bliver du ledt til redigeringsfladen under sektionen "Kontaktpersoner", hvor du bedes verificere/indtaste dine kontaktdata.

Er du den første person fra dit selskab, der logger på VandData, bliver du også ledt til redigeringsfladen under sektionen "Selskabsoplysninger", hvor du bedes verificere/indtaste selskabets hovedoplysninger. Læs nærmere herom i kapitlerne 4 og 5.

# Kapitel 4 Sektionen 'Selskabsoplysninger'

Sektionen "Selskabsoplysninger" indeholder selskabets hovedoplysninger. Den er vist i figuren nedenfor.

KFST - Forsyningssekretariatet >

Bruger

Support: 4171 5000 Email >

#### Figur 4.1 Selskabsoplysninger

Virk registrering > VandData

Selskabsoplysninger Kontaktpersoner Sager Indberetninger Ansøgninger Aktivitetslog

## Selskabsoplysninger

| Navn                    | KFST                                                                                                   | Tobias Bedstrup Eiberg<br>KFST<br>10294819, Skriveadgang |
|-------------------------|----------------------------------------------------------------------------------------------------|----------------------------------------------------------|
| CVR nummer              | 10294819                                                                                               |                                                          |
| Adresse                 | Carl Jacobsensvej 35                                                                                   | Log af Skift selskab 🗸                                   |
| Adresselinje 2          |                                                                                                    |                                                          |
| Postnummer              | 2500                                                                                                   |                                                          |
| Ву                      | Valby                                                                                                  |                                                          |
| Email                   | vand@kfst.dk                                                                                           |                                                          |
| Telefonnummer           | 41715000                                                                                               |                                                          |
| EAN nummer              | 8765432154321                                                                                          |                                                          |
| aktura kontaktperson    | Forsyningssekretariatet                                                                                |                                                          |
| Anden faktureringsadres | se Nej                                                                                                 |                                                          |
| Гуре                    | Selskabet har drikkevandsforsyningsaktivitet; Selskabet har<br>spildevandsforsyningsaktivitet; Kommune |                                                          |
| Selskabets status       | Privat ejet selskab                                                                                    |                                                          |
| Hjemmeside              | www.kfst.dk/vandtilsyn                                                                                 |                                                          |

#### 4.1 Første gang selskabet logger ind i VandData

Den første fra selskabet, der logger ind i VandData, ledes automatisk til redigeringsfladen for sektionen "Selskabsoplysninger".

Hvis selskabsoplysningerne (fra CVR-registret) til højre på skærmen er korrekte, kan du godkende dem ved at klikke på knappen "Overfør alle oplysninger fra CVR" (dobbeltpilen). Du kan også nøjes med at overføre enkelte rækker af oplysningerne fra CVR ved at bruge de enkelte pile, som ses på Figur 4.2.

Selskabet bedes løbende sørge for, at oplysningerne er opdateret. Redigeringsfladen tilgås ved at klikke på knappen "Rediger" som ses i Figur 4.2.

#### Figur 4.2 Redigeringsfladen for sektionen "Selskabsoplysninger"

Selskaber - KFST

| Kan ikke<br>redigeres | Navn *                    | KFST<br>10294819                                                                                                    | <<br><    | Konkurrence- og Forbrugerstyrelsen<br>10294819                                         |                   |                          |                |
|-----------------------|---------------------------|----------------------------------------------------------------------------------------------------|-----------|----------------------------------------------------------------------------------------|-------------------|--------------------------|----------------|
|                       | Adresse *                 | Carl Jacobsensvej 35                                                                                                    | <         | Carl Jacobsens Vej 35                                                                  |                   |                          |                |
|                       | Adresselinje 2            |                                                                                                    | ]         |                                                                                        |                   |                          |                |
|                       | Postnummer *              | 2500                                                                                                    | ٢         | 2500                                                                                   |                   |                          |                |
|                       | Ву *                      | Valby                                                                                                    | ٢         | Valby                                                                                  |                   |                          |                |
|                       | Email *                   | vand@kfst.dk                                                                                                    | <         | kfst@kfst.dk                                                                           |                   |                          |                |
|                       | Telefonnummer             | 41715000                                                                                                    | K         | 41715000                                                                               |                   |                          |                |
|                       | EAN nummer                | 8765432154321                                                                                                    |           |                                                                                        | Overfør alle      | e oplysninger fra CVR    |                |
|                       | Faktura kontaktperson *   | Forsyningssekretariatet                                                                                                    | $\square$ | Redigér i felterne i                                                                   | (                 | Klik på denne            | e knap,        |
|                       | Anden faktureringsadresse |                                                                                                    | v         | enstre kolonne, hvis                                                                   |                   | hvis I ønsk              | erat           |
|                       | Hjemmeside                | www.kfst.dk/vandtilsyn<br>Angiv venligst link til selskabets organisationsdiagram, hvis et sådan eksisterer.<br>Alternativt angiv link til jeres hjemmeside. | da<br>ut  | ta fra CVR-registret er<br>ilstrækkeligt/ukorrekt<br>Klik "Gem" nå<br>færdige med at r | r I er<br>edigere | overføre da<br>CVR-regis | ta fra<br>tret |

Stjernemarkerede felter er obligatoriske felter og skal derfor udfyldes.

# Kapitel 5 Sektionen 'Kontaktpersoner'

Sektionen "Kontaktpersoner" indeholder kontaktoplysninger for selskabets kontaktpersoner. Den er vist i figuren nedenfor.

#### Figur 5.1 Kontaktpersoner

| <u>Virk registrering &gt;</u><br>VandData |                             |                           |                             |                                    | KFST    | - Forsyningssekretariatet ><br>Support: <b>4171 5000</b>   Email >                 |
|-------------------------------------------|-----------------------------|---------------------------|-----------------------------|------------------------------------|---------|------------------------------------------------------------------------------------|
| Selskabsoplysninger                       | Kontaktperso                | ner Sager Indber          | etninger Ansøgni            | nger Aktivitetslog                 |         |                                                                                    |
| Kontaktperson                             | er                          |                           |                             |                                    |         | Bruger                                                                             |
| Navn<br>Tobias Bedstrup Eiberg            | <b>Email</b><br>tbe@kfst.dk | Telefonnummer<br>41715173 | <b>Notifikationer</b><br>Ja | <b>Primær Kontaktperson</b><br>Nej | Redigér | Tobias Bedstrup Eiberg<br>KFST<br>10294819, Skriveadgang<br>Log af Skift selskab - |

#### 5.1 Første gang du logger ind i VandData

Første gang du logger ind i VandData vil du komme direkte til redigeringsfladen for sektionen "Kontaktpersoner" som vist i figur 5.2. Du kan også komme til redigeringsfladen ved at trykke på "Redigér"-linket, som ses med lyseblå skrift i figuren ovenfor.

Du bliver bedt om at indtaste dine kontaktoplysninger. Du kan altid vende tilbage til denne sektion og opdatere, hvis det er nødvendigt.

I starten af hver indberetningsperiode vil du blive bedt om at verificere dine kontaktoplysninger.

#### Figur 5.2 Redigeringsfladen under sektionen "Kontaktpersoner"

## Kontaktpersoner - Tobias Bedstrup Eiberg

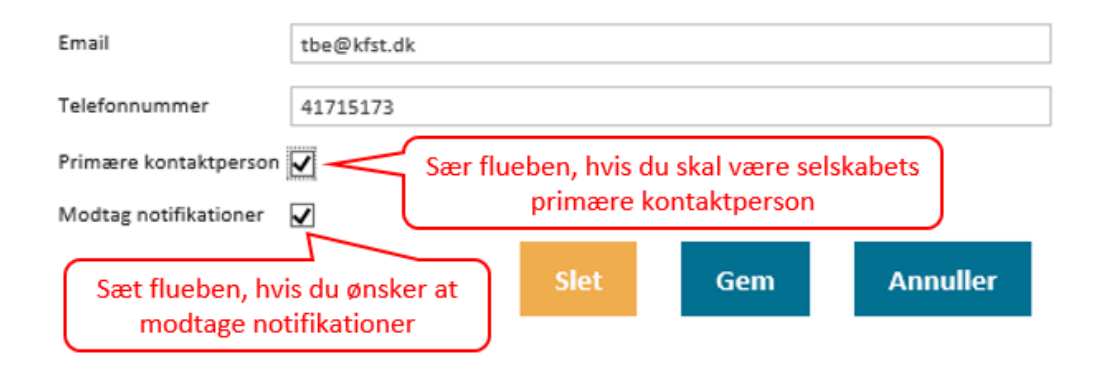

#### 5.2 Primær kontaktperson

Sæt flueben, hvis du skal være selskabets primære kontaktperson.

Vi kan udtrække en liste over selskabers kontaktdata. Listen omfatter selskabernes hovedkontaktdata (fra sektionen "Selskabsoplysninger") samt kontaktdata på selskabets primære kontaktperson. Det er personer på denne liste, som vigtig information eller spørgsmål sendes til, inklusiv afgørelser og udkast til afgørelser.

Et selskab kan kun have én primær kontaktperson.

#### 5.3 Notifikationer

Sæt flueben, hvis du ønsker at modtage VandData-notifikationer til din mailadresse. Du modtager eksempelvis en notifikation, når vi sender udkast til afgørelse samt afgørelse til selskabets økonomiske ramme. Vi anbefaler dette.

Øvrig kommunikation fra os foretages også først og fremmest gennem den primære kontaktperson.

Der tages forbehold for forsinkelser og andre fejl på notifikationsudsendelser. Hvis vi sender dig en mail (uden om VandData), er det således tidspunktet for udsendelse af mailen, som er gældende. VandData-notifikationer er blot en ekstra service. Konstaterer du, at der mangler notifikationer, opfordrer vi til, at du orienterer os herom.

#### 5.4 Oprettelse af nye kontaktpersoner

For at oprette en ny kontaktperson skal din NemLog-in-administrator tildele personen rettigheder til VandData via virk.dk. Første gang personen logger på VandData, vil personen blive oprettet som kontaktperson. Det er ikke muligt at oprette kontaktpersoner på anden måde.

Kontaktpersoner, der ikke længere er ansat hos jeres selskab eller på anden måde ikke længere skal have adgang til jeres side, bliver ikke automatisk slettet som kontaktperson. I det tilfælde skal en bruger med skriveadgang slette kontaktpersonen via knappen "Slet" i figur 5.2. Vi opfordrer til, at I løbende sletter kontaktpersoner, der ikke længere er nødvendige.

# Kapitel 6 Sektionen 'Sager'

I denne sektion kan du få overblik over de åbne og lukkede sager, der har været mellem dit selskab og os siden ultimo februar 2015. Det vil typisk være sager om indberetning til de økonomiske rammer eller ansøgninger om forhåndsgodkendelser eller lignende. Figur 6.1 viser, hvordan overblikket over alle dit selskabs sager kan se ud.

#### Figur 6.1 Sager

| Virk registrering ><br>VandData                                                                                                    | KFST - Forsyningssekretariatet ><br>Support: 4171 5000   Email >                   |
|----------------------------------------------------------------------------------------------------|------------------------------------------------------------------------------------|
| Selskabsoplysninger Kontaktpersoner Sager Indberetninger Ansøgninger Aktivitetslog                                                                                                    |                                                                                    |
| Sager                                                                                                    | Bruger                                                                             |
| I kan her se en oversigt over de sager, som I har hos Forsyningssekretariatet. Oversigten indeholder både<br>aktive og historiske sager. I rækkerne nedenfor kan I søge efter bestemte sager. | Tobias Bedstrup Eiberg<br>KFST<br>10294819, Skriveadgang<br>Log af Skift selskab - |
| Oprettet 🗢 Sagsnummer Sagstitel Sagsstatus                                                                                                    |                                                                                    |
| Søgetekst Søgetekst Søgetekst                                                                                                    |                                                                                    |
| + 01. jan 2019 19/00009 Indberetning i 2019 til økonomiske rammer - KFST - In progress                                                                                                    |                                                                                    |
| + 01. jan 2019 19/00008 Indberetning i 2019 til økonomiske rammer - KFST - In progress Mangler                                                                                                |                                                                                    |
|                                                                                                    |                                                                                    |

Figur 6.1 viser hvordan overblikket over dit selskabs udfoldede sager kan se ud.

### Figur 6.2 Udfoldet sag

| Selskabsoplysninger Kontaktpersoner       Sager       Bruger         Sager       Tobias Bedst.       Tobias Bedst.         I kan her se en oversigt over de sager, som I har hos Forsyningssekretariatet. Oversigten indeholder både aktive og historiske sager. I rækkærne nedenfor kan I søge efter bestemte sager.       Tobias Bedst.         Oprettet +       Sagsnummer       Sagstitel       Sagsstatus         Oprettet +       Sagstekst.       Søgetekst.       Søgetekst.         -       01. jan 2019       19/00009       Indberetning i 2019 til økonomiske rammer - KFST - in progress       Sag         Oprettet       Dokumentnummer       Dokumenttitel                       | sekretariatet ><br>5000   Email >          |
|----------------------------------------------------------------------------------------------------|--------------------------------------------|
| Sager       Bruger         kan her se en oversigt over de sager, som I har hos Forsyningssekretariatet. Oversigten indeholder både aktive og historiske sager. I rækkerne nedenfor kan I søge efter bestemte sager.       Tobias Beddt Krist 10294819, SI         oprettet ‡       Sagsnummer       Sagstitel       Cog af         Øprettet ‡       Sagstetekst.       Søgetekst.       Søgetekst.       Søgetekst.         jøgetekst.       jøgetekst.       jøgetekst.       Søgetekst.       Søgetekst.         –       01. jan 2019       19/00009       Indberetning i 2019 til økonomiske rammer - KFST - In progress       Sag         Oprettet       Dokumentnummer       Dokumentitiel |                                            |
| kan her se en oversigt over de sager, som I har hos Forsyningssekretariatet. Oversigten indeholder både       Tobias Bedst         aktive og historiske sager. I rækkerne nedenfor kan I søge efter bestemte sager.       Log af         Oprettet ÷       Sagsnummer       Sagstitel       Sagstatus         søgetekst.       Søgetekst.       Søgetekst.       Søgetekst.         -       01. jan 2019       19/00009       Indberetning i 2019 til økonomiske rammer - KFST -       In progress       Sag         Oprettet       Dokumentnummer       Dokumenttitel                                                                                                    |                                            |
| Oprettet ÷       Sagsnummer       Sagstitel       Sagsstatus         Søgetekst.       Søgetekst.       Søgetekst.       Søgetekst.         -       01. jan 2019       19/00009       Indberetning i 2019 til økonomiske rammer - KFST - In progress       Sags         Oprettet       Dokumentnummer       Dokumenttitel                                                                                                    | up Eiberg<br>riveadgang<br>Skift selskab 🗸 |
| Søgetekst.       Søgetekst.       Søgetekst.         -       01. jan 2019       19/00009       Indberetning i 2019 til økonomiske rammer - KFST - In progress       In progress         Oprettet       Dokumentnummer       Dokumenttitel         -       25. jan 2019       19/00009-1       INDBERETNING - Økonomisk-Ramme 2020 - Drikkevand       Dokument         Oprettet       Filtitel                                                                                                    |                                            |
| -       01. jan 2019       19/00009       Indberetning i 2019 til økonomiske rammer - KFST - In progress       In progress       Sag         Oprettet       Dokumentnummer       Dokumenttitel                                                                                                    |                                            |
| Oprettet       Dokumentnummer       Dokumenttitel         -       25. jan 2019       19/00009-1       INDBERETNING - Økonomisk-Ramme 2020 - Drikkevand       Dokument         Oprettet       Filtitel                                                                                                    |                                            |
| - 25. jan 2019       19/00009-1       INDBERETNING - Økonomisk-Ramme 2020 - Drikkevand       Dokument         Oprettet       Filtitel       25. jan 2019       Økonomisk-Ramme 2020 - Drikkevandmini.pdf       Fil         25. jan 2019       Dokumentation for indberetning af debiteret vandmængde.pdf       Fil                                                                                                    |                                            |
| Oprettet     Filtitel       25. jan 2019     Økonomisk-Ramme 2020 - Drikkevandmini.pdf       25. jan 2019     Dokumentation for indberetning af debiteret vandmængde.pdf                                                                                                    |                                            |
| 25. jan 2019     Økonomisk-Ramme 2020 - Drikkevandmini.pdf       25. jan 2019     Dokumentation for indberetning af debiteret vandmængde.pdf                                                                                                    |                                            |
| 25. jan 2019 Dokumentation for indberetning af debiteret vandmængde.pdf                                                                                                    |                                            |
|                                                                                                    |                                            |
| 25. jan 2019 Blanket til vejbidrag.pdf                                                                                                    |                                            |

Ved at trykke på plusset til venstre for hvert enkelt sag, kan du folde sagen ud og se, hvilke dokumenter og filer, der ligger på sagen. Et dokument kan fx være en indberetning til de økonomiske rammer som tilfældet er i figur 6.2, men det kan også være en mailkorrespondance eller et telefonnotat mellem dit selskab og os. Hvis du klikker yderligere ind på dokumentet, kan du se hvilke filer, der er vedhæftet det enkelte dokument. Hvis dokumentet er en indberetning, vil der ligge de filer, som I har vedhæftet i forbindelse med indberetning, fx dokumentation for jeres debiterede vandmængde. Hvis dokumentet derimod er en mailkorrespondance, vil du også kunne se eventuelt vedhæftede filer.

## Kapitel 7 Sektionen 'Indberetninger'

I denne sektion kan du oprette indberetning til økonomiske rammer og benchmarking, hvis du kommer fra et vandselskab, eller oprette indberetning til stoploven, hvis du kommer fra en kommune. Du opretter en ny indberetning ved at klikke på knappen "Ny indberetning".

#### 7.1 Sådan opretter du en indberetning

Hvis du skal oprette en indberetning, skal du klikke på "Ny indberetning"-knappen som vist i figur 7.1. Herefter fremkommer en *drop down*-menu, hvorfra du kan vælge hvilke indberetninger, du vil oprette. Alle drikke- og spildevandsselskaber skal hvert år oprette og udfylde en indberetning til de økonomiske rammer. Derudover skal drikkevandsselskaber med en debiteret vandmængde over 800.000 m<sup>3</sup> oprette og udfylde en indberetning til benchmarkingen i lige år og spildevandsselskaber med en debiteret vandmængde over 800.000 m<sup>3</sup> oprette og udfylde en indberetning til benchmarkingen i ulige år. Kommuner skal ligeledes hvert år oprette og udfylde en indberetning efter stoploven.

#### Figur 7.1 Indberetninger

Selskabsoplysninger Kontaktpersoner Sager Indberetninger Ansøgninger Aktivitetslog

## Indberetninger Bruger Tobias Bedstrup Eiberg KFST Jeres vandselskab er omfattet af vandsektorloven, og I skal derfor i år senest den 15. april indberette til de 10294819, Skriveadgang økonomiske rammer. Såfremt I er et spildevandsforsyningsselskab og havde en debiteret vandmængde over Skift selskab 🗸 Log af 800.000 m3 i 2018 skal I ligeledes indberette til benchmarking inden den 15. april 2019. Når indberetningsperioden er åben, vil I kunne se knappen "Ny indberetning". Den skal I bruge, når I skal oprette en ny indberetning. I punkterne længere nedenfor kan I finde jeres aktive og historiske indberetninger. Der åbnes for indberetning til de økonomiske rammer den 1. marts 2019. Hvert år skal kommunen indberette en række oplysninger til Forsyningssekretariatet om de midler, som kommunen har modtaget fra sine vandselskaber. I skal derfor i år senest den 1. februar indberette til stoplov. Når indberetningsperioden er åben, vil I kunne se knappen "Ny indberetning". Den skal I bruge, når I skal oprette en ny indberetning. I punkterne længere nedenfor kan I finde jeres aktive og historiske indberetninger. Der er åbent for stoplovsindberetning frem til og med den 1. februar 2019. Praktiske oplysninger og vejledning til indberetning kan findes på: https://www.kfst.dk/vandtilsyn/stoplov/kommunale-indberetninger/ OBS! Der er desværre problemer med PDF-udgaven uden hjælpetekster (minimal udgave), da ikke alle Klik her for at oprette felter kommer med. Vælg derfor PDF-udgaven med hjælpetekster (fuld udgave). en ny indberetning Ny indberetning

Når en indberetning er oprettet, fremgår den ikke længere på *drop down*-menuen. Når alle tilgængelige indberetninger er oprettet, fremgår "Ny indberetning"-knappen ikke længere.

#### 7.2 Sådan tilgår du en oprettet indberetning

Oprettede indberetninger ligger i oversigten under "Ny indberetning"-knappen. Du kan tilgå de oprettede indberetninger ved at klikke på dem i oversigten. Oversigten tillader også søgning og filtrering i indberetningerne.

#### Figur 7.2 Sektionen Indberetninger

| Minimal        | Låst 🔔             | Tobias Bedstrup<br>Eiberg                                                                | 27. feb 2017                                                                                                    |
|----------------|--------------------|------------------------------------------------------------------------------------------|----------------------------------------------------------------------------------------------------|
| Minimal        | Låst               | Tobias Bedstrup<br>Eiberg                                                                | 14. mar 2018                                                                                                    |
|                | Indsendt           | Tobias Bedstrup<br>Eiberg                                                                | 05. feb 2019                                                                                                    |
|                | Kladde             |                                                                                          | 12. feb 2019                                                                                                    |
| I de de Side 1 | af1 >> >1          |                                                                                          |                                                                                                    |
|                | Minimal<br>Minimal | Minimal     Låst       Minimal     Låst       Minimal     Låst       Indsendt     Kladde | Minimal     Låst     Tobias Bedstrup<br>Eiberg       Minimal     Låst     Tobias Bedstrup<br>Eiberg       Indsendt     Tobias Bedstrup<br>Eiberg       Kladde |

Når en indberetning er oprettet, kan den have følgende statusser, hvilke vises i figur 7.2:

- » Kladde
- » Indsendt
- » Låst (dette er tilfældet, når indberetningen er indsendt rettidigt, og indberetningsperioden er lukket)
- » Låst (som kladde vises med en gul "advarselstrekant, det vil sige, at indberetningen ikke er blevet indsendt inden indberetningsperioden er lukket)
  - » I dette tilfælde skal selskabet tage kontakt til os i Forsyningssekretariatet, så det kan blive afklaret, hvorfor indberetningen ikke er indsendt, og eventuelt afklaret, hvad der skal ske for, at indberetningen kan indsendes.

#### 7.3 Udfyldning og indsendelse af indberetning

Når du har oprettet en indberetning, skal du følge den dertil hørende vejledning i udfyldelsen. Disse vejledninger ligger samme sted som denne vejledning.<sup>2</sup> Når du er færdig med at udfylde indberetningen, skal du trykke på "indsend" i den sidste fane.

Hvis der er obligatoriske felter i indberetningen, som du ikke har udfyldt, eller felter, som du ikke har udfyldt korrekt, vil du få vist en fejlmeddelelse, når du forsøger at trykke "indsend". I det tilfælde, skal du gå tilbage og udfylde de obligatoriske felter eller rette de ukorrekte felter.

https://www.kfst.dk/vandtilsyn/vejledninger/

Når indberetningen er korrekt udfyldt og indsendt, vil den skifte status fra "Kladde" til "Indsendt". Så længe indberetningsperioden ikke er afsluttet, kan du stadig rette i indberetningen ved at trykke på den i oversigten. Gør du det, er det vigtigt, at du afslutter med at trykke "indsend" igen. Når indberetningsperioden lukker, vil indberetningen skifte status fra "Indsendt" til "Låst". Når dette sker, vil indberetningen blive sendt til os, og den vil som tidligere vist ligeledes fremgå under sektionen "Sager".

# Kapitel 8 Sektionen 'Ansøgninger'

Bekendtgørelsen om økonomiske rammer for vandselskaber giver mulighed for forhåndsgodkendelse af tillæg (§ 11, stk. 8), dispensation fra den fastsatte økonomiske ramme (§ 13, stk. 1) samt ny økonomisk ramme grundet fusion eller spaltning (§ 22). Denne sektion er derfor ikke relevant for kommuner.

I kan i denne sektion finde følgende ansøgningsblanketter:

- » Forhåndsgodkendelse af tillæg til fastsatte, pålagte eller godkendte mål (§ 11, stk. 1)
- » Forhåndsgodkendelse af tillæg til omkostninger efter gæsteprincippet (§ 11, stk. 2)
- » Forhåndsgodkendelse af tillæg til udvidelse af forsyningsområdet eller håndtering af øgede vandmængder (§ 11, stk. 4)
- » Forhåndsgodkendelse af tillæg til medfinansieringsprojekter (§ 11, stk. 5)
- » Forhåndsgodkendelse af tillæg til supplerende investeringstillæg (§ 11, stk. 6)
- » Dispensation fra den fastsatte økonomiske ramme (§ 13, stk. 1)
- » Ny økonomisk ramme grundet fusion (§ 22, stk. 1-4)
- » Ny økonomisk ramme grundet spaltning (§ 22, stk. 5)

I skal ansøge om ovenstående via VandData, Sektionen ser ud som vist i Figur 8.1.

#### Figur 8.1 Ansøgninger

| Ansøgninger                                                                                                    | Bruger                                                   |
|----------------------------------------------------------------------------------------------------|----------------------------------------------------------|
| Bekendtgørelse om økonomiske rammer for vandselskaber giver mulighed for forhåndsgodkendelse af                                                                                                    | Tobias Bedstrup Eiberg<br>KFST<br>10294819, Skriveadgang |
| illæg (§ 11, stk. 8), dispensation fra den fastsatte økonomiske ramme (§ 13, stk. 1) samt ny økonomisk<br>ramme grundet fusion eller spaltning (§ 22).                                                                                                    | Log af Skift selskal                                     |
| denne sektion kan I derfor søge om forhåndsgodkendelser, dispensation eller anmelde fusioner og<br>spaltninger. Hvis I vil ansøge om ovenstående, skal I trykke på knappen "Ny ansøgning" nedenfor, og vælge<br>den relevante blanket. Blanketterne er som følger: |                                                          |
| <ul> <li>Forhåndsgodkendelse af tillæg til fastsatte, pålagte eller godkendte mål (§ 11, stk. 1)</li> </ul>                                                                                                    |                                                          |
| Forhåndsgodkendelse af tillæg til omkostninger efter gæsteprincippet (§ 11, stk. 2)                                                                                                    |                                                          |
| Forhåndsgodkendelse af tillæg til udvidelse af forsyningsområdet eller håndtering af øgede vandmængder (§ 11, stk. 4)                                                                                                    |                                                          |
| Forhåndsgodkendelse af tillæg til medfinansieringsprojekter (§ 11, stk. 5)                                                                                                    |                                                          |
| Forhåndsgodkendelse af tillæg til supplerende investeringstillæg (§ 11, stk. 6)                                                                                                    |                                                          |
| Dispensation fra den fastsatte økonomiske ramme (§ 13, stk. 1)                                                                                                    |                                                          |
| Ny økonomisk ramme grundet fusion (§ 22, stk. 1-4)                                                                                                    |                                                          |
| No share an islam and a second start (5.22) with (5)                                                                                                    |                                                          |

Ny økonomisk ramme grundet spaltning (§ 22, stk. 5)

Ny ansøgning

#### 8.1 Sådan opretter du en ansøgning

Du opretter en ansøgning ved at trykke på knappen "Ny ansøgning". Når du trykker på knappen, kommer der en *drop down*-menu frem, hvor du skal vælge den type ansøgning, som du ønsker at oprette. Det er vist i figur 8.2. Hvis du for eksempel repræsenterer et spildevandsselskab, og du gerne vil oprette en ansøgning om forhåndsgodkendelse af et tillæg til fastsatte, pålagte eller godkendte mål, skal du trykke på "ANSØGNING § 11, stk. 1 – Spildevandsforsyning".

## Figur 8.2 Oprettelse af en ansøgning

| Selskabsoplysninger Kont                                                                                                    | ly ansøgning                                                                                                    | ×                                                                 |
|----------------------------------------------------------------------------------------------------|----------------------------------------------------------------------------------------------------|-------------------------------------------------------------------|
| Ansøgninger<br>Bekendtgørelse om økonomi<br>tillæg (§ 11, stk. 8), dispensat<br>ramme grundet fusion eller s<br>I denne sektion kan I derfor Søge<br>spaltninger. Hvis I vil ansøge om<br>den relevante blanket. Blankette<br>• Forhåndsgodkendelse af tillæg til<br>• Forhåndsgodkendelse af tillæg til                                                                                                    | Avsgening du ønsker at oprette         ANsgening §11, stk. 1 - Vandforsyning         Ansgening §11, stk. 1 - Spildevandsforsyning         ANsgening §11, stk. 2 - Vandforsyning         ANSgening §11, stk. 2 - Spildevandsforsyning         ANSgening §11, stk. 2 - Spildevandsforsyning         ANSgening §11, stk. 4 - Vandforsyning         ANSgening §11, stk. 4 - Spildevandsforsyning         ANSgening §11, stk. 4 - Spildevandsforsyning         ANSgening §11, stk. 5 - Spildevandsforsyning         ANSgening §11, stk. 6 - Vandforsyning         ANSgening §11, stk. 6 - Spildevandsforsyning         ANSgening §11, stk. 6 - Vandforsyning         ANSgening §11, stk. 6 - Spildevandsforsyning         ANSgening §13, stk. 1 - Vandforsyning         ANSgening §13, stk. 1 - Spildevandsforsyning         ANSgening §22, stk. 1 - Vandforsyning         ANSgening §22, stk. 1 - Spildevandsforsyning         ANSgening §22, stk. 1 - Vandforsyning         ANSgening §22, stk. 1 - Vandforsyning         ANSgening §22, stk. 5 - Vandforsyning         ANSgening §22, stk. 5 - Vandforsyning         ANSgening §22, stk. 5 - Vandforsyning         ANSgening §22, stk. 5 - Vandforsyning         ANSgening §22, stk. 5 - Vandforsyning         ANSgening §22, stk. 5 - Vandforsyning         ANSgening §22, stk. 5 - Vandforsyning         ANSgenin | ger<br>Bedstrup Eiberg<br>319, Skriveadgang<br>af Skift selskab + |
| <ul> <li>Forhåndsgodkendelse af tillæg til en staten for staten for state</li></ul> | udvidelse af forsyningsområdet eller håndtering af øgede vandmængder (§ 11, stk. 4)                                                                                                    | _                                                                 |
| <ul> <li>Forhåndsgodkendelse af tillæg til i</li> </ul>                                                                                                    | medfinansieringsprojekter (§ 11, stk. 5)                                                                                                    |                                                                   |
| <ul> <li>Forhåndsgodkendelse af tillæg til :</li> </ul>                                                                                                    | supplerende investeringstillæg (§ 11, stk. 6)                                                                                                    |                                                                   |
| <ul> <li>Dispensation fra den fastsatte øko</li> </ul>                                                                                                    | nomiske ramme (§ 13, stk. 1)                                                                                                    |                                                                   |
| <ul> <li>Ny økonomisk ramme grundet fus</li> </ul>                                                                                                    | ion (§ 22, stk. 1-4)                                                                                                    |                                                                   |
| Ny økonomisk ramme grundet spa                                                                                                    | lltning (§ 22, stk. 5)                                                                                                    |                                                                   |
|                                                                                                    | Ny ansøgning                                                                                                    |                                                                   |

Du kan godt starte på en ansøgning, gemme den og arbejde videre på den senere. I så fald vil ansøgningen ligge gemt som en kladde. Når ansøgningen er færdig, skal du gå til den sidste fane i ansøgningen og trykke "Indsend".

Længere nede i sektionen "Ansøgninger" kan du se en oversigt over alle de oprettede ansøgningskladder, som jeres selskab har oprettet, men ikke indsendt, som vist i figur 8.3

## Figur 8.3 Oversigt over ansøgninger

## Spildevandsforsyning - ansøgninger

| Navn                                                       | Pdf | Status    | Indsendt af | Oprettet     | Slet kladde        |
|------------------------------------------------------------|-----|-----------|-------------|--------------|--------------------|
| Søgetekst                                                  | ]   | Søgetekst | Søgetekst   | Søgetekst    |                    |
| ANSØGNING §11, stk. 1 -<br>Spildevandsforsyning - KFST (5) |     | Kladde    |             | 29. jan 2019 | Slet kladde        |
| ANSØGNING §11, stk. 2 -<br>Spildevandsforsyning - KFST     |     | Kladde    |             | 14. apr 2016 | Slet kladde        |
| ANSØGNING §11, stk. 4 -<br>Spildevandsforsyning - KFST (1) |     | Kladde    |             | 14. apr 2016 | <u>Slet kladde</u> |
|                                                            |     |           |             |              |                    |

Disse kladder kan du trykke ind på, færdigudfylde og indsende. Når du har trykket "indsend" i en ansøgning, sendes den til os. Når det sker, forsvinder den fra oversigten i sektionen "Ansøgninger" og vil i stedet fremgå under sektionen "Sager".

# Kapitel 9 Sektionen 'Aktivitetslog'

I denne sektion kan du se, hvem der har logget på selskabet side og eventuelt foretaget ændringer. Du kan eksempelvis se, hvornår din kollega eller revisor har rettet i en indberetning, eller du kan se, hvis vi har rettet i en indberetning.

Brugere, som selskabet selv har udpeget, fremgår ved navns nævnelse.

Brugere fra os i Forsyningssekretariatet fremgår under fællesnavnet "Administrator".

#### Figur 9.1 Aktivitetslog

Selskabsoplysninger Kontaktpersoner Sager Indberetninger Ansøgninger Aktivitetslog

## Aktivitetslog

I kan her se en historik over de aktiviteter, der har været på jeres side. I rækkerne nedenfor kan I søge efter bestemte aktiviteter.

| Bruger                         |                 |  |  |
|--------------------------------|-----------------|--|--|
| Tobias Bedstrup Eiberg<br>KEST |                 |  |  |
| 10294819, Skriveadgang         |                 |  |  |
| Log af                         | Skift selskab 🗸 |  |  |

| Tidspunkt 🧅         | Bruger        | Hændelse                                      |
|---------------------|---------------|-----------------------------------------------|
| x                   | x             | x                                             |
| 12/02/2019 11:14:00 | Administrator | Loggede ind som KFST                          |
| 12/02/2019 10:39:00 | Administrator | Indsendte 'Økonomisk-Ramme 2020 - Spildevand' |
| 12/02/2019 10:39:00 | Administrator | Loggede ind som KFST                          |
| 12/02/2019 10:09:00 | Administrator | Loggede ind som KFST                          |
|                     |               |                                               |